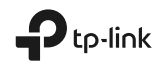

# Quick Installation Guide

Wi-Fi Range Extender

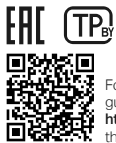

For technical support, replacement services, user guides, and other information, please visit https://www.tp-link.com/support, or simply scan the QR code.

© 2024 TP-Link 7106511486 REV3.2.1

\*Images may differ from actual products.

# Contents

| English1                     |
|------------------------------|
| Български4                   |
| Čeština7                     |
| Қазақша 10                   |
| Latviešu 13                  |
| Lietuvių 16                  |
| Magyar 19                    |
| Polski 22                    |
| Русский язык 25              |
| Română 28                    |
| Slovenčina 31                |
| Srpski jezik/Српски језик 34 |
| Українська мова 37           |
| Hrvatski 40                  |
| Slovenski 43                 |
| Eesti 46                     |

## 1 Configure

Set up your extender via one of the methods.

## Method 1: Via TP-Link Tether App

Get the up-to-date Tether app, and follow the app instructions to complete the setup.

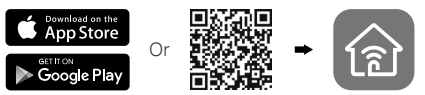

## Method 2: Via a Web Browser

- 1 Plug the extender into an electrical outlet near your router and press the power button if it has one.
- 2 Connect your computer to the extender.

#### III Via Wireless

Disconnect your Ethernet connection from your computer and connect to the extender's network (e.g. TP-Link\_Extender or TP-Link\_Extender\_XXXX).

Via Ethernet Cable (If the extender has an Ethernet port)

Disable the Wi-Fi on your computer. Connect your computer to the extender via an Ethernet cable.

3 Launch a web browser and enter http://www.tplinkrepeater.net or http://192.168.0.254 in the address bar. Create a password to log in.

## English

4 Follow the instructions on the web page to complete the initial configuration.

## 2 Relocate

To achieve better signal quality, plug in the extender **halfway** between your router and the Wi-Fi dead zone.

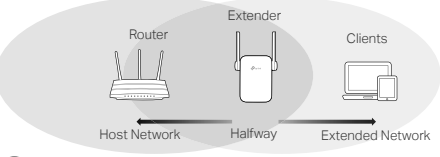

# 😳 Enjoy!

Connect your device to the extender using the extended SSID and Wi-Fi password that you've set during the configuration. The default Wi-Fi password is the same as your host network.

## Entertainment Adapter

If your extender has an Ethernet port, it can be used as a wireless adapter to connect any Ethernet-only device such as a Blu-ray player, game console, DVR, or smart TV to your Wi-Fi network.

First, connect the extender to your router, then connect your Ethernet-only device to the extender via an Ethernet cable.

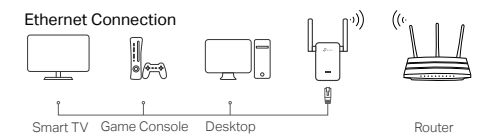

## FAQ (Frequently Asked Questions)

- Q1 Why can't I see the login page after entering http://www.tplinkrepeater.net in the browser?
  - A1: Make sure your computer is connected to the extender either via the extended SSID or via an Ethernet cable (if the extender has an Ethernet port).
  - A2: Make sure your computer is set to obtain an IP address automatically.
  - A3: Use the IP address to access the extender. The default IP is **192.168.0.254**. If the extender is connected to the router, you should go to your router's DHCP client list to obtain the extender's current IP address.
  - A4: Reset the extender and connect to its wireless network, enter http://www.tplinkrepeater.net or http://192.168.0.254 in a web browser and press Enter.
- Q2 How do I reset the extender?
  - A: With the extender powered on, press the **RESET** button until the LEDs turn on momentarily, then release the button.

## 1 Конфигуриране

Настройте вашия удължител на обхват по един от следните методи.

Метод 1: С приложението TP-Link Tether

Свалете актуализирано приложение Tether и следвайте инструкциите, за да завършите настройките.

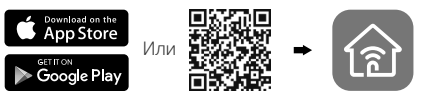

## Метод 2: Чрез уеб браузър

- Включете удължителя на обхват в контакт от електрическата мрежа близо до рутера и натиснете бутон Захранване, ако има такъв.
- Свързване на вашия компютър към удължителя на обхват.

#### **и Безжично**

Изключете Ethernet връзката на вашия компютър и се свържете към мрежата на удължителя (напр. TP-Link\_Extender или TP-Link\_Extender\_XXXX).

🔚 Чрез Ethernet кабел (ако удължителят има Ethernet порт)

Деактивирайте Wi-Fi на вашия компютър. Свържете компютъра към удължителя на обхват чрез Ethernet кабел.

3 Стартирайте уеб браузър и въведете http://www.tplinkrepeater.net или http://192.168.0.254 в адресната лента. Създайте парола за влизане.

4 Следвайте инструкциите на уебстраницата, за да завършите първоначалното конфигуриране.

## 2 Преместване

За да постигнете по-добро качество на сигнала, включете удължителя на обхват някъде по средата между рутера и мъртвата Wi-Fi зона.

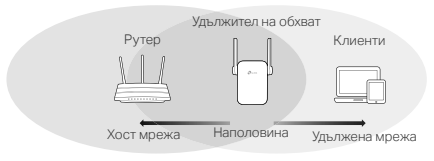

# 😳 Готово!

Свържете вашето устройство към удължителя с помощта на "удължените" SSID и Wi-Fi парола, които сте настроили по време на конфигурирането. Wi-Fi паролата по подразбиране е същата, както на хостмрежата.

## Адаптер за развлекателни устройства

Ако вашият удължител на обхват разполага с Ethernet порт, той може да се използва като безжичен адаптер, към който да се свързват всякакви устройства снабдени само с Ethernet порт като Blu-ray плейъри, игрални конзоли, DVR, или смарт-телевизор. Първо, свържете удължителя на обхват към вашия рутер, след това вържете устройството с Ethernet порт към удължителя с помощта на Ethernet кабел.

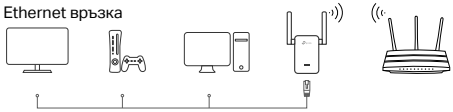

Смарт ТВ Игрална конзола Десктоп

Рутер

## FAQ (Често задавани въпроси)

- В1 Защо не мога да видя логин страницата след въвеждане на http://www.tplinkrepeater.net в браузъра?
- O1: Уверете се, че вашият компютър е свързан към удължителя на обхват чрез Удължения SSID или Ethernet кабел (ако удължителят има Ethernet порт).
- O2: Уверете се, че вашият компютър е настроен да получава IP адрес автоматично.
- ОЗ: Използвайте IP адреса за достъп до удължителя. IP по подразбиране е 192.168.0.254. Ако удължителят е свързан към рутера, трябва да отидете на списъка с DHCP клиенти на рутера, за да получите текущия IP адрес на удължителя.
- O4: Ресетирайте удължителя на обхват и го свържете към безжичната мрежа, въведете http://www.tplinkrepeater.net или http://192.168.0.254 в уеб-браузъра и натиснете Enter (Въвеждане).
- В2 Как да ресетирам удължителя?
- О: Когато удължителят е включен, натиснете бутона RESET (Ресет), докато светодиодите (LED) се включат за момент, след това освободете бутона.

## 1 Konfigurace

Nastavte svůj extender pomocí jedné z následujících metod.

## Metoda 1: Pomocí aplikace Tether

Získejte aktuální aplikaci Tether a následujte pokyny aplikace pro dokončení nastavení.

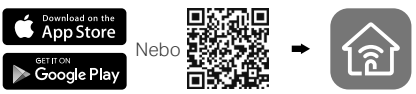

## Metoda 2: Pomocí webového prohlížeče

- 1 Zapojte extender do elektrické zásuvky poblíž vašeho routeru a stiskněte zapínací tlačítko v případě, že nějaké má.
- 2 Připoje váš počítač k extenderu.

## III Bezdrátově

Odpojte vaše ethernetové připojení z vašeho počítače a připojte ho k síti extenderu (např. TP-Link Extender nebo

TP-Link\_Extender\_XXXX).

Ethernet kabelem (v případě, že extender má ethernetový port)

Zakažte Wi-Fi na vašem počítači. Připojte počítač k extenderu pomocí ethernet kabelu.

- 3 Spustte webový prohlížeč a zadejte adresu http://www.tplinkrepeater.net nebo http://192.168.0.254 do adresního řádku. Vytvořte heslo pro přihlášení.
- 4 Postupujte podle instrukcí uvedených na

## Čeština

webové stránce pro dokončení prvotní konfigurace.

## 2 Přemístění

Pro získání lepší kvality signálu zapojte extender napůl cesty mezi váš router a oblasti, kam Wi-Fi nedosahuje.

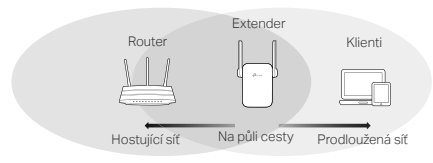

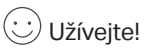

Připojte vaše zařízení k extenderu pomocí SSID prodloužené sítě a heslem Wi-Fi, které jste nastavili během konfigurace. Původní heslo Wi-Fi je stejné jako heslo hostující sítě.

## Bezdrátový adaptér

V případě, že váš extender má ethernetový port, může být použit jako bezdrátový adaptér, kterým lze připojit jakékoliv výhradně ethernetové zařízení k vaší Wi-Fi síti. Např.: Blu-ray přehrávač, herní konzole, DVR nebo smart TV.

Nejprve připojte extender k vašemu routeru a poté vaše ethernetové zařízení k extenderu pomocí ethernetového kabelu.

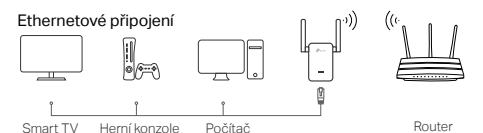

## FAQ (Často kladené otázky)

- Q1 Proč se neobjeví přihlašovací stránka po vložení adresy http://www.tplinkrepeater.net do prohlížeče?
  - A1: Ujistěte se, že je váš počítač připojen k extenderu buď prostřednictvím SSID prodloužené sítě nebo ethernetovým kabelem (v případě, že extender má ethernetový port).
  - A2: Ujistěte se, že je váš počítač nastaven, aby získal IP adresu automaticky.
  - A3: Použijte IP adresu pro přístup k extenderu. Výchozí IP adresa je 192.168.0.254. V případě, že je extender připojen k routeru, měl(a) byste jít na seznam DHCP klientů routeru pro získání současné IP adresy extenderu.
  - A4: Resetujte extender a připojte se k jeho bezdrátové síti, do webového prohlížeče vložte adresu http://www.tplinkrepeater.net nebo http://192.168.0.254 a stiskněte Enter.
- Q2 Jak mám resetovat extender?
  - A: Ve chvíli, kdy je extender zapnutý, stikněte a držte tlačítko RESET, dokud se LED kontrolky krátce nerozsvítí a poté tlačítko pusťte.

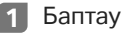

Күшейткішті әдістердің бірі арқылы орнатыңыз.

1-әдіс: TP-Link Tether Қосымшасы Арқылы

Соңғы Tether қосымшасын жүктеңіз және орнатуды аяқтау үшін қосымшасыдағы нұсқауларды орындаңыз.

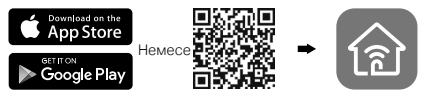

## 2-әдіс: Веб-Шолғыш Арқылы

- Сымсыз желі сигналын күшейткішін сіздің бағдарғылауышыңыздың қасына розеткаға қосыңыз және "қуат" батырмасын басыңыз (егер ол болса).
- 2 Компьютеріңізді күшейткішке қосыңыз.

#### ....II Сымсыз желілік қосу

Сіздің сымды желілік байланысыңызды ажыратып, күшейткіш желісіне қосылыңыз (мысалы, TP-Link\_Extender немесе TP-Link\_Extender\_XXXX).

Сымды қосу (егер бұл күшейткіште Ethernet порты болса)

Компьютеріңіздегі Wi-Fi байланысты өшіріңіз. Компьютеріңізді күшейткішке Ethernet кабелінің көмегімен қосыңыз.

3 Веб браузерді ашыңыз және http://www.tplinkrepeater.net немесе http://192.168.0.254 мекенжай жолынна енгізіңіз. Кіру үшін пароль жасаңыз. 4 Бастапқы баптауды аяқтау үшін веббеттегі нұсқаулықтарды орындаңыз.

## 2 Орын ауыстыру

Сигналдың жақсы сапасына қол жеткізу үшін, синал күшейткішін сіздің бағдарғылауышыңыз бен Wi-Fi өлі аймағы арасының ортасына жалғаңыз.

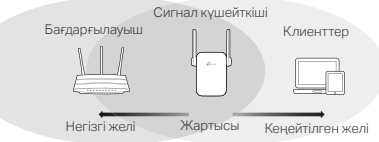

## 😳 Бәрі дайын!

Сіздің сигнал күшейткішіңізге SSID мен баптау кезінде енгізген кеңейтілген желі паролін қолдана отырып қосылыңыз. Wi-Fi паролі әдепкі қалып бойынша сіздің негізгі желіңізбен сәйкес келеді.

## Медиа-адаптер

Егер сіздің күшейткішіңізде Ethernet порты болса, сіздің сымсыз желіңізге қосылу үшін құрылғы сымсыз желі адаптері ретінде Ethernet кабелі бар кез келген құрылғыны қолдана алады, мысалы, Bluгау плеерін, ойын консолін, DVR немесе Smart TV.

Алдымен сигнал күшейткішін сіздің бағдарғылауышыңызға қосыңыз, сосын сіздің Ethernet құрылғыңызды күшейткішке Ethernet кабелінің көмегімен қосыңыз.

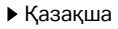

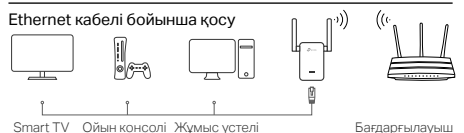

Жиі койылатын сұрактар

- Q1 Неліктен авторландыру беті браузердің мекенжай жолына http://www.tplinkrepeater.net енгізгеннен кейін шықпайды?
  - Компьютеріңіздің сигнал күшейткішке кеңейтілген желінің SSID немесе Ethernet кабелі арқылы (егер күшейткіште Ethernet кабелі болса) қосылғандығына көз жеткізіңіз.
  - Сіздің компьютеріңіздің баптауларында "ІРмекенжайды автоматты түрде алудың" көрсетілгендігіне көз жеткізіңіз.
  - Сигнал күшейткішіне қолжетімділік үшін ІРмекенжайды қолданыңыз. ІР-мекенжай әдепкі қалып бойынша 192.168.0.254. Егер сигнал күшейткіш бағдарғылауышқа қосылған болса, ағымдағы ІР-мекенжайды алу үшін бағдарғылауыштың DHCP клиенттер тізіміне кіріңіз.
  - Сигнал күшейткішінің баптауларын жойыңыз және сымсыз желіге қосылыңыз, веб-браузердің мекенжай жолына http://www.tplinkrepeater.net немесе http://192.168.0.254 енгізіңіз және Enter батырмасын басыңыз.
- Q2 Сигнал күшейткішінің баптауларын қалай жоюға болады?

Бағдарғылауыштың қуатын ажыратпай, бағдарғылауыштағы Reset батырмасын басыңыз және көрсеткіштердің лезде өшуін күтіңіз, сосын батырманы босатыңыз.

## 1 Konfigurēšana

Uzstādiet paplašinātāju ar vienu no metodēm.

## 1. metode: ar TP-LINK Tether lietotni

Lejupielādējiet jaunāko Tether lietotni un sekojiet norādijumiem lai pabeigtu uzstādīšanu.

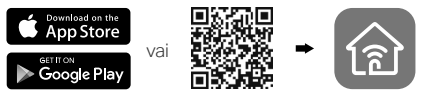

- 2. metode: ar tīmekļa pārlūkprogrammu
- levietojiet pagarinātāju sienas kontaktligzdā tuvu maršrutētājam un nospiediet ieslēgšanas pogu, ja tāda ir.
- 2 Pievienojiet datoru pagarinātājam.

#### III bezvadu režīmā

Atvienojiet no datora Ethernet savienojumu un izveidojiet savienojumu ar pagarinātāja tīklu (piemēram, TP-Link\_Extender vai TP-Link\_Extender\_XXXX).

izmantojot Ethernet kabeli (ja pagarinātājam ir Ethernet pieslēgvieta)

Atspējojiet Wi-Fi savā datorā. Pievienojiet datoru pagarinātājam, lietojot Ethernet kabeli.

- 3 Atveriet tīmekļa pārlūkprogrammu un ievadiet adreses joslā http://www.tplinkrepeater.net vai http://192.168.0.254. Izveidojiet paroli lai pieslēgtos.
- 4 Izpildiet tīmekļa lapā redzamos norādījumus, lai pabeigtu sākotnējo konfigurēšanu.

## 2 Pārvietošana

Lai panāktu labāku signāla kvalitāti, pieslēdziet pagarinātāju **pusceļā** starp maršrutētāju un Wi-Fi bezpārklājuma zonu.

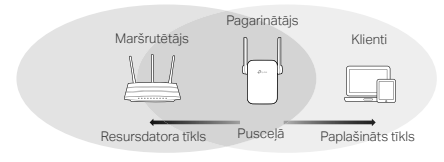

# : Lietojiet!

Pievienojiet ierīci pagarinātājam, izmantojot paplašināto SSID un Wi-Fi paroli, ko iestatījāt konfigurācijas laikā. Noklusējuma Wi-Fi parole ir tāda pati kā resursdatora tīkla parole.

## Izklaides adapters

Ja pagarinātājam ir Ethernet pieslēgvieta, to var izmantot kā bezvadu adapteri, lai Wi-Fi tīklam pievienotu jebkuru ierīci, kas izmanto tikai Ethernet, piemēram, Blu-ray atskaņotāju, spēļu konsoli, DVR vai viedo televizoru.

Vispirms pievienojiet pagarinātāju maršrutētājam, tad ar Ethernet kabeli savienojiet pagarinātāju ar tikai Ethernet paredzēto ierīci.

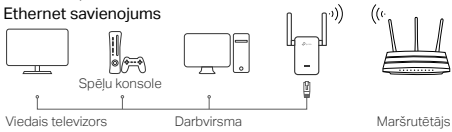

## BUJ (bieži uzdotie jautājumi)

- J1 jautājums Kāpēc pēc tam, kad pārlūkprogrammā ir ievadīts http://www.tplinkrepeater.net, nevar redzēt pieteikšanās lapu?
  - atbilde Pārbaudiet, vai dators pieslēgts pagarinātājam, izmantojot paplašināto SSID vai Ethernet kabeli (ja pagarinātājam ir Ethernet pieslēgvieta).
  - atbilde Pārliecinieties, ka Jūsu dators ir iestatīts IP adreses automātiskai iegūšanai.
  - atbilde. Izmantojiet IP adresi, lai piekļūtu pagarinātājam. Noklusējuma IP ir 192.168.0.254. Ja pagarinātājs pievienots maršrutētājam, atveriet maršrutētāja DHCP klientu sarakstu, lai iegūtu tagadējo pagarinātāja IP adresi.
  - atbilde. Atiestatiet pagarinātāju un savienojiet to ar bezvadu tīklu; tīmekļa pārlūkprogrammā ievadiet http://www.tplinkrepeater.net vai http://192.168.0.254 un nospiediet Enter.

#### J2 jautājums Kā atiestatīt pagarinātāju?

Kad pagarinātājs ir ieslēgts, nospiediet pogu RESET (Atiestatīt), līdz īslaicīgi iedegas visi gaismas diodes indikatori, tad atlaidiet pogu.

## 1 Konfigūruoti

Nustatykite savo stiprintuvą naudodamiesi vienu iš būdų.

## 1 būdas: Naudojant TP-Link Tether programėlę

Atsisiųstkie naujausią Tether programėlę ir vykdykite programos instrukcijas, kad užbaigtumėte sąranką.

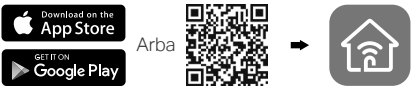

2 būdas: Per interneto naršyklę

- Prijunkite ilgintuvą į elektros lizdą, šalia jūsų maršruto parinktuvo ir paspauskite maitinimo mygtuką, jei toks yra.
- 2 Prijunkite savo kompiuterį prie ilgintuvo.

## Juli per belaidį

Atjunkite Eternetą nuo savo kompiuterio ir prijunkite prie ilgintuvo tinklo (pvz:

TP-Link\_Extender arba

TP-Link\_Extender\_XXXX).

🔚 per eterneto kabelį (jei ilgintuvas turi eterneto prievadą)

Savo kompiuteryje išjunkite Wi-Fi. Per eterneto kabelį prijunkite kompiuterį prie ilgintuvo.

3 Paleiskite naršyklę ir įveskite http://www.tplinkrepeater.net arba http://192.168.0.254 į adreso juostą. Norėdami prisijungti, sukurkite slaptažodį. 4 Sekite tinklalapio instrukcijas užbaigti pradinę konfigūraciją.

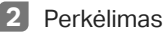

Norint pasiekti geresnę signalo kokybę, jjunkite ilgintuvą t**arp** jūsų maršruto parinktuvo ir "Wi-Fi" nejautrumo zonoje.

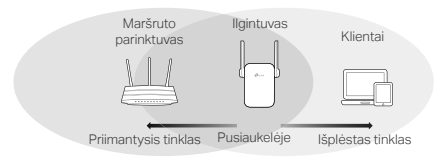

# 😳 Mėgaukitės!

Prijunkite savo prietaisą prie ilgintuvo naudojant išplėstą SSID ir Wi-Fi slaptažodį, kurį Jūs nustatėte per konfigūraciją. Numatytas Wi-Fi slaptažodis yra tas pats kaip ir jūsų priimančiosio tinklo.

## Pramogų adapteris

Jei jūsų ilgintuvas turi eterneto prievadą, jis gali būti naudojamas kaip bevielio ryšio adapteriu, kuris prijungia bet kokį tik Eterneto įrenginį, pavyzdžiui: "Blu-ray" grotuvas, žaidimų konsolės, DVR, arba "Smart TV" su "Wi-Fi" tinklo.

Pirma prijunkite ilgintuvą prie maršruto parinktuvo, tada per eterneto kabelį prijunkite savo eterneto įrenginį prie ilgintuvo.

## Lietuvių

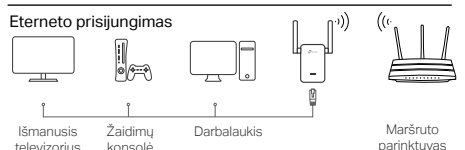

## DUK (Dažniausiai užduodami klausimai)

- K1 Kodėl aš negaliu pamatyti prisijungimo puslapio naršyklėje įvedus http://www.tplinkrepeater.net?
  - A1: Įsitikinkite, kad jūsų kompiuteris yra prijungtas prie ilgintuvo arba per ilgesnį SSID arba per eterneto kabelį (jei ilgintuvas turi eterneto prievadą).
  - A2: Įsitikinkite, kad jūsų kompiuteris yra nustatytas gauti IP adresą automatiškai.
  - A3: Naudokite IP adresą ir atidarykite ilgintuvą. Numatytas IP **192.168.0.254**. Jei plėstuvas yra prijungtas prie maršruto parinktuvo, jums reikia eiti į savo maršruto parinktuvo DHCP kliento sąrašą, gauti ilgintuvo dabartinį IP adresą.
  - A4: Atstatykite ilgintuvą ir prisijunkite prie savo belaidžio tinklo, įveskite http://www.tplinkrepeater.net arba http://192.168.0.254 interneto naršyklėje ir paspauskite ENTER.
- K2 Kaip turėčiau atkurti ilgintuvą?
  - A: Nors ilgintuvas yra jjungtas, paspauskite RESET mygtuką, kol trumpam jjungta LED, tada atleiskite mygtuką.

## 1 Konfigurálás

Állítsa be az extendert az egyik beállítási lehetőséggel.

1. módszer: A TP-Link Tether App segítségével

Töltse le a legfrissebb Tether alkalmazást, és kövesse az alkalmazás utasításait a telepítés befejezéséhez.

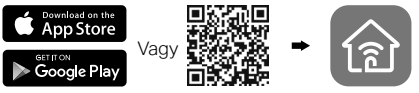

- 2. módszer: webböngészőn keresztül
- 1 Csatlakoztassa a bővítőt a router közelében lévő elektromos aljzathoz, és nyomja meg a bekapcsoló gombot, ha van ilyen.
- 2 Csatlakoztassa a számítógépet a bővítőhöz.

III Vezeték nélküli kapcsolaton keresztül Húzza ki az Ethernet-kábelt a számítógépből, és osatlakozzon a bővítő hálózatához (pl.

#### TP-Link\_Extender vagy

TP-Link\_Extender\_XXXX).

Ethernet-kábelen keresztül (Ha a bővítőn van Ethernet port)

Kapcsolja ki a számítógépen a Wi-Fi-t. Egy Ethernet-kábellel csatlakoztassa a számítógépet a bővítőhöz.

3 Indítsa el internet böngészőjét, és gépelje be a címsávba: http://www.tplinkrepeater.net vagy http://192.168.0.254. Hozzon létre egy jelszót a bejelentkezéshez.

## Magyar

4 Kövesse az utasításokat a weboldalon a kezdeti konfigurálás elvégzéséhez.

# 2 Áthelyezés

A jobb jelminőség érdekében a bővítőt **félúton** helyezze el a router és a Wi-Fi holttere között.

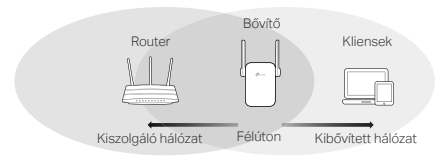

# 😳 Éljen!

Csatlakoztassa az eszközt a bővítóhöz a konfiguráció során megadott kibővített SSID és Wi-Fi jelszó segítségével. Az alapértelmezett Wi-Fi jelszó megegyezik a kiszolgáló hálózatéval.

## Szórakoztató adapter

Ha a bővítőn van Ethernet port, az vezeték nélküli adapterként is használható, amivel bármilyen, csak Ethernetet használó készüléket, például Blu-ray lejátszót, játékkonzolt, DVR-készüléket vagy smart TV-t csatlakoztathat a Wi-Fi hálózathoz.

Először csatlakoztassa a bővítőt a routerhez, majd csatlakoztassa a csak Ethernetes eszközt a bővítőhöz egy Ethernet-kábellel.

#### Magyar <

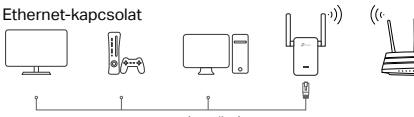

Smart TV Játékkonzol Asztali gép

Router

GYIK (Gyakran ismételt kérdések)

- K1 kérdés Miért nem látom a bejelentkezési oldalt, miután a böngészőben beléptem a http://www.tplinkrepeater.net oldalra?
  - V1: válasz: Győződjön meg róla, hogy a számítógép csatlakozik a bővítőhöz a kiterjesztett SSID-n vagy egy Ethernet-kábelen keresztül (ha a bővítőn van Ethernet port).
  - V2: válasz: Ellenőrizze, hogy a számítógép az IP cím automatikus hozzárendelésére van-e beállítva.
  - V3: válasz: Az IP-cím használatával érje el a bővítőt. Az alapértelmezett IP-cím 192.168.0.254. Ha a bővítő csatlakozik a routerhez, menjen a router DHCP klienslistájához, és szerezze meg a bővítő aktuális IP-címét.
  - V4: válasz: Állítsa alaphelyzetbe a bővítőt, és csatlakozzon a vezeték nélküli hálózatához; írja be a http://www.tplinkrepeater.net vagy a http://192.168.0.254 címet a böngészőbe, és nyomja meg az Enter gombot.
- K2 kérdés Hogyan tudom alaphelyzetbe állítani a bővítőt?
  - V: A bővítő bekapcsolt állapotában nyomja meg a RESET (Alaphelyzetbe állítás) gombot, amíg az összes LED egy pillanatra ki nem gyullad, majd engedje el a gombot.

## Polski

## 1 Skonfiguruj

Skonfiguruj swój wzmacniacz korzystając z jednej z poniższych metod.

Metoda 1: Za pomocą aplikacji TP-Link Tether

Pobierz najnowszą wersję aplikacji Tether i zastosuj się do instrukcji, aby przeprowadzić konfigurację.

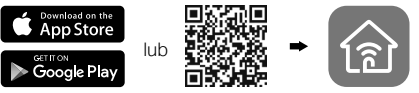

## Metoda 2: Poprzez przeglądarkę internetową

- Podłącz wzmacniacz do gniazdka elektrycznego w pobliżu routera i naciśnij przycisk zasilania (jeżeli taki posiada).
- 2 Podłącz komputer do wzmacniacza.

#### ull bezprzewodowo

Odłącz kabel Ethernet od komputera. Połącz się z siecią wzmacniacza (np. TP-Link\_Extender lub TP-Link\_Extender\_XXXX).

kablem Ethernet (jeżeli wzmacniacz posiada port Ethernet)

Wyłącz sieć bezprzewodową na komputerze i podłącz go do wzmacniacza kablem Ethernet.

- 3 Uruchom przeglądarkę internetową i wprowadź http://www.tplinkrepeater.net lub http://192.168.0.254 w pasek adresu. Utwórz hasło, aby się zalogować.
- 4 Postępuj zgodnie z instrukcjami na ekranie, aby zakończyć konfigurację.

## 2 Przenieś

Podłącz wzmacniacz **w połowie** zasięgu sieci bezprzewodowej routera głównego, aby uzyskać najlepszą jakość sygnału.

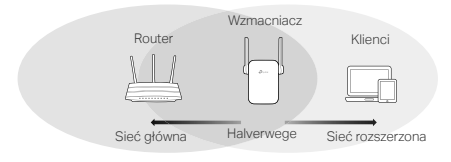

# 😳 Konfiguracja zakończona!

Połącz swoje urządzenia ze wzmacniaczem używając danych wprowadzonych podczas instalacji. Domyślnie dane te są takie same jak dla sieci głównej.

## Adapter dla urządzeń multimedialnych

Wzmacniacz może zostać użyty jako adapter do podłączania urządzeń posiadających tylko port Ethernet do sieci bezprzewodowej.

Skonfiguruj wzmacniacz, a następnie podłącz go do urządzenia używając kabla Ethernet.

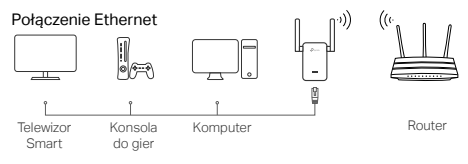

#### Polski

## Często zadawane pytania (FAQ)

- Q1 Dlaczego nie widzę strony logowania po wprowadzeniu http://www.tplinkrepeater.net w pasek adresu przeglądarki?
  - A1: Upewnij się, że komputer połączony jest z siecią wzmacniacza lub podłączony jest do niego kablem Ethernet.
  - A2: Upewnij się, że komputer ma ustawione automatyczne pobieranie adresu IP.
  - A3: Użyj adresu IP łącząc się ze wzmacniaczem. Domyślny adres to **192.168.0.254**. Jeżeli wzmacniacz połączony jest z routerem, możesz sprawdzić aktualny adres IP wzmacniacza na liście klientów DHCP routera.
  - A4: Zresetuj wzmacniacz, połącz się z jego siecią bezprzewodową i wprowadź http://www.tplinkrepeater.net lub http://192.168.0.254 w pasek adresu przeglądarki.

## Q2 W jaki sposób mogę zresetować wzmacniacz?

A: Przy włączonym zasilaniu urządzenia, naciśnij i przytrzymaj przycisk RESET z tyłu wzmacniacza, aż wszystkie diody się zaświecą.

## Настройка

Настройте свой Усилитель сигнала с помощью одного из методов.

Способ 1: Через приложение TP-Link Tether Скачайте/обновите приложение Tether и следуйте инструкциям приложения, чтобы завершить настройку.

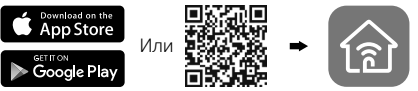

## Способ 2: Через веб-браузер

- Подключите усилитель беспроводного сигнала в розетку рядом с вашим маршрутизатором и нажмите кнопку "питание", если она присутствует.
- 2 Подключите ваш компьютер к усилителю.

#### **и Беспроводное подключение**

Отключите ваше проводное соединение и подключитесь к сети усилителя (например, TP-I ink Extender или

## TP-Link Extender XXXX).

Проводное подключение (если у данного усилителя есть порт Ethernet)

Отключите Wi-Fi соединение на вашем компьютере. Подключите ваш компьютер к усилителя с помощью кабеля Ethernet.

- 3 Введите в адресной строке вашего браузера http://www.tplinkrepeater.net или http://192.168.0.254. Создайте пароль для входа.
- 4 Следуйте инструкциям на веб-странице

#### Русский язык

для завершения первоначальной настройки.

## 2 Перемещение

Чтобы добиться наилучшего качества сигнала, подсоедините усилитель сигнала по расположению посередине между вашим маршрутизатором и мертвой зоной Wi-Fi.

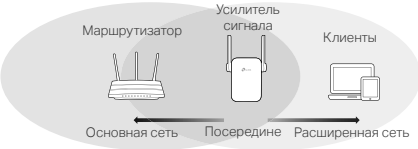

# 🕑 Всё готово!

Подключитесь к вашему усилителю сигнала, используя SSID и пароль расширенной сети, который вы вводили при настройке. Пароль Wi-Fi по умолчанию совпадает с вашей основной сетью.

## Медиа-адаптер

Если у вашего усилителя есть порт Ethernet, устройство может использоваться в качестве беспроводного адаптера для подключения любого устройства с кабелем Ethernet, например, Blu-ray плеера, игровой консоли, DVR, или Smart TV к вашей беспроводной сети.

Сначала подсоедините усилитель сигнала к вашему маршрутизатору, затем подключите ваше Ethernet устройство к усилителю с помощью кабеля Ethernet.

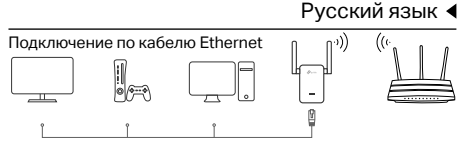

Smart TV Игровая консоль Рабочий стол

Маршрутизатор

## Часто задаваемые вопросы

- В1 Почему страница авторизации не появляется после ввода http://www.tplinkrepeater.net в адресную строку браузера?
  - Убедитесь в том, что ваш компьютер подключен к усилителю сигнала через SSID расширенной сети или кабель Ethernet (если у усилителя есть кабель Ethernet).
  - Убедитесь в том, что в настройках вашего компьютера указано "Получить IP-адрес автоматически".
  - Используйте IP-адрес для доступа к усилителю сигнала. IP-адрес по умолчанию 192.168.0.254.
    Если усилитель сигнала подключен к маршрутизатору, зайдите в список клиентов DHCP маршрутизатора для получения текущего IP-адреса.
  - 4: Сбросьте настройки усилителя сигнала и осуществите подключение к беспроводной сети, введите http://www.tplinkrepeater.net или http://192.168.0.254 в адресной строке веббраузера и нажмите Enter.
- В2 Как сбросить настройки усилителя сигнала? Не отключая питания маршрутизатора, зажмите кнопку RESET на маршрутизаторе и дождитесь мгновенного отключения индикаторов, затем отпустите кнопку.

## 1 Configurare

Configurează extenderul folosind una din urmatoarele metode.

Metoda 1: Prin intermediul aplicației TP-Link Tether

Descarcă aplicația Tether și urmează instrucțiunile din aplicație pentru a finaliza configurarea.

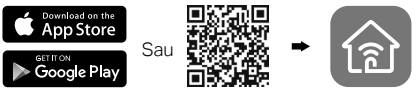

## Metoda 2: Folosind un browser Web

- Introduceți extenderul într-o priză electrică localizată în apropierea routerului și apăsați butonul de alimentare dacă acesta dispune de unul.
- 2 Conectați computerul la extender.

## III via Wireless

Deconectați conexiunea Ethernet din computer și conectați-vă la rețeaua extenderului (e.g.

TP-Link\_Extender sau

TP-Link\_Extender\_XXXX).

🕲 via Cablu Ethernet (dacă extenderul dispune de port Ethernet)

Dezactivați adaptorul Wi-Fi al computerului. Conectați computerul la extender folosind un cablu Ethernet.

3 Porneşte un browser web şi tastează în bara de adrese http://www.tplinkrepeater.net sau http://192.168.0.254. Defineşte o parolă pentru autentificare.

4 Urmați instrucțiunile de pe pagina web pentru a finaliza configurarea inițială.

# 2 Repoziționați

Pentru a obține o calitate mai bună a semnalului, amplasați extenderul la jumătatea distanței dintre router și zona unde semnalul routerului este slab.

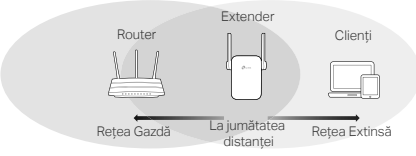

# 😳 Utilizare plăcută!

Conectați dispozitivul dumneavoastră la extender, utilizând SSID-ul extins și parola Wi-Fi setată în timpul configurării. Parola Wi-Fi implicită este aceeași ca a rețelei gazdă.

## Adaptor Divertisment

Dacă extenderul dumneavoastră dispune de un port Ethernet, acesta poate fi utilizat ca adaptor wireless pentru a conecta la rețeaua Wi-Fi dispozitivele care nu dispun de adaptor de rețea Wi-Fi, cum ar fi playere Blu-ray, console de jocuri, DVR-uri sau televizoare smart fără funcție Wi-Fi.

Mai întâi conectați extenderul la router, apoi conectați

la extender dispozitivul care nu dispune de adaptor Wi-Fi, folosind un cablu Ethernet.

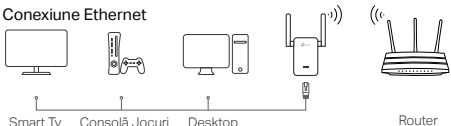

## Întrebări frecvente (FAQ)

- Î1 De ce nu este afişată pagina de autentificare după introducerea adresei http://www.tplinkrepeater.net în browserul web?
- R1: Asigurați-vă că ați conectat computerul la extender prin Wi-Fi sau cu un cablu Ethernet (dacă extenderul dispune de un port Ethernet).
- R2: Asigurați-vă că ați setat computerul să obțină automat o adresă IP.
- R3: Folosiți adresa IP să accesați extenderul. Adresa IP implicită este 192.168.0.254. Dacă extenderul este conectat la router, va trebui să accesați lista de clienți DHCP a routerului pentru a afla care este adresa IP curentă a extenderului.
- R4: Resetați extenderul, conectați-vă la rețeaua wireless a acestuia, întroduceți http://www.tplinkrepeater.net sau http://192.168.0.254 în browserul web, apoi apăsați tasta Enter.
- 12 Cum resetez extenderul?
  - R: Având extenderul pornit, apăsați butonul RESET până când LED-urile se aprind toate pentru un moment, apoi eliberați butonul.

## 1 Konfigurovať

Nastavte svoj extender pomocou jednej z nasledujúcich metód:

Metóda 1: Pomocou aplikácie Tether

Získajte aktuálnu aplikáciu Tether a nasledujte pokyny aplikácie pre dokončenie nastavenia.

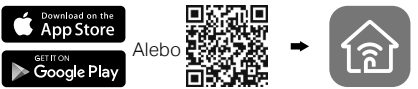

## Metóda 2: Pomocou webového prehliadača

- Rozširovač pripojte do elektrického okruhu v blízkosti svojho routera a stlačte tlačidlo zapnutia, ak ho prístroj má.
- 2 Pripojte počítač k rozširovaču.

III pripojenie cez bezdrôtovú sieť Odpojte ethernetové pripojenie z počítača a pripojte sieť rozširovača (napr.

#### TP-Link\_Extender alebo

TP-Link\_Extender\_XXXX).

pripojenie cez ethernetový kábel (ak rozširovač má ethernetový port)

Na svojom počítači deaktivujte Wi-Fi. Pomocou ethernetového kábla pripojte svoj počítač k rozširovaču.

3 Otvorte webový prehliadač a zadajte adresu http://www.tplinkrepeater.net alebo http://192.168.0.254 do adresného riadku. Vytvorte heslo pre prihlásenie.

## Slovenčina

4 Postupujte krok za krokom podľa inštrukcií na webovej stránke a dokončite počiatočnú konfiguráciu.

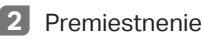

Na dosiahnutie lepšej kvality signálu pripojte rozširovač v polovici vzdialenosti medzi routerom a Wi-Fi nepokrytou zónou.

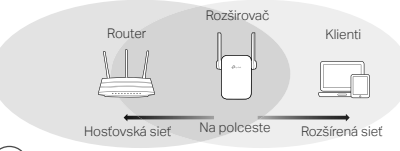

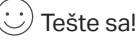

Svoje zariadenie pripojte k rozširovaču pomocou SSID a hesla pre Wi-Fi, ktoré ste nastavili počas konfigurácie. Predvolené heslo pre Wi-Fi je také isté, ako vo vašej hosťovskej sieti.

## Adaptér pre zariadenia určené na zábavu

Ak má rozširovač ethernetový port, môže sa použiť ako bezdrôtový adaptér na pripojenie akéhokoľvek zariadenia, ktoré má len ethernet, ako je Blue-ray prehrávač, herná konzola, DVR alebo smart TV k vašej sieti Wi-Fi.

Najprv pripojte rozširovač k routeru, potom pripojte svoje zariadenie, ktoré má len ethernet k rozširovaču pomocou ethernetového kábla.

#### Slovenčina <

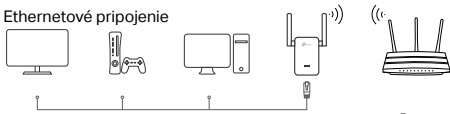

Smart TV Herná konzola Stolný počítač

Router

## Často kladené otázky

- Otázka č. 1: Prečo nevidím prihlasovaciu stránku, keď zadám http://www.tplinkrepeater.net vo svojom prehliadači?
- Odpoveď č. 1: Ubezpečte sa, či je váš počítač pripojený k rozširovaču pomocou rozšíreného SSID alebo cez ethernetový kábel (ak má rozširovač ethernetový port).
- Odpoveď č. 2: Ubezpečte sa, či má váš počítač nastavené "Obtain an IP address automatically (Získať IP adresu automaticky)".
- Odpoveď č. 3: Na prístup k rozširovaču použite IP adresu. Predvolená IP adresa je **192.168.0.254**. Ak je rozširovač pripojený k routeru, mali by ste prejsť ku klientskému zoznamu pre DHCP routera, aby ste získali aktuálnu IP adresu rozširovača.
- Odpoveďč. 4: Resetujte rozširovač a pripojte sa k jeho bezdrôtovej sieti, zadajte http://www.tplinkrepeater.net alebo http://192.168.0.254 do webového prehliadača a stlačte Enter.
- Otázka č. 2: Ako môžem resetovať rozširovač? Odpoveď: Keď je rozširovač zapnutý, stlačte tlačidlo RESET až kým sa kontrolky LED na moment rozsvietia, potom tlačidlo uvoľnite.

## 1 Podešavanje

Podesite vaš Extender, na jedan od sledećih načina.

Metod 1.Putem TP-Link Tether aplikacije.

Nabavite ažuriranu aplikaciju Tether, i sledite uputstva iz aplikacije, da biste dovršili podešavanje.

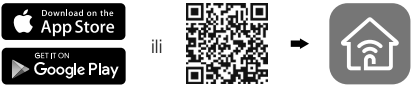

Metod 2.Putem internet pretraživača.

- Uključite u struju ekstender u blizini Vašeg rutera i pritisnite Power dugme, ako postoji.
- 2 Povežite Vaš računar sa ekstenderom.

## JII Bežično

lskopčajte mrežni kabl iz Vašeg računara i bežično se povežite na mrežu ekstendera (npr. TP-Link\_Extender ili TP-Link\_Extender\_XXXX).

Žično (ako ekstender ima mrežni port) Ugasite bežičnu mrežu na Vašem računaru. Povežite Vaš računar sa ekstenderom pomoću mrežnog kabla.

- 3 Pokrenite pretraživač i ukucajte http://www.tplinkrepeater.net ili http://192.168.0.254 u adresnom polju. Kreirajte lozinku za prijavu.
- 4 Pratite uputstva na stranici da biste završili

početno podešavanje.

## 2 Premeštanje

Da biste postigli bolji kvalitet signala, uključite ekstender **na polovini udaljenosti** između Vašeg rutera i oblasti bez bežičnog signala.

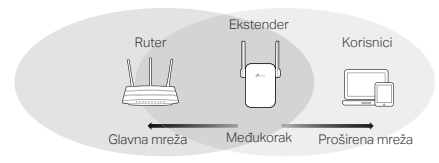

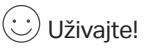

Povežite Vaš uređaj sa ekstenderom pomoću SSID i lozinke koju ste odabrali tokom podešavanja. Podrazumevana lozinka je ista kao i za Glavnu mrežu.

## Multimedijalni adapter

Ako Vaš ekstender ima mrežni port, možete ga koristiti kao bežični adapter da biste povezali na mrežu uređaje koji imaju samo mrežni port kao što su Blu-ray, konzole za igru, DVR ili smart TV.

Prvo povežite ekstender sa ruterom, a zatim povežite Vaš multimedijalni uređaj sa ekstenderom pomoću mrežnog kabla.

## Srpski jezik/Српски језик

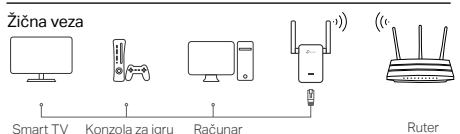

## FAQ (Često postavljana pitanja)

- P1 Zašto ne vidim pristupnu stranicu kada ukucam http://www.tplinkrepeater.net u pretraživaču?
- Proverite da li je Vaš računar povezan sa ekstenderom bilo preko proširene bežične mreže ili preko mrežnog kabla (ako ekstender ima mrežni port).
- O2. Proverite da li je Vaš računar podešen da automatski dobija IP adresu.
- O3. Pristupite ekstenderu pomoću IP adrese. Podrazumevana IP adresa je 192.168.0.254. Ako je ekstender povezan sa ruterom, proverite u DHCP listi klijenata rutera koja je trenutna IP adresa ekstendera.
- O4. Resetujte ekstender i povežite se na njegovu bežičnu mrežu, ukucajte http://www.tplinkrepeater.net ili http://192.168.0.254 u pretraživaču i pritisnite Enter.
- P2 Kako da resetujem ekstender?
  - Dok je ekstender uključen, držite pritisnuto RESET dugme dok se svi LED-ovi ne upale, a zatim pustite dugme.

## Конфігурування

Налаштуйте розширювач одним із способів.

Спосіб 1: Через додаток TP-Link Tether

Отримайте оновлений додаток Tether та дотримуйтесь інструкції, щоб завершити налаштування.

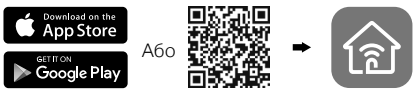

Спосіб 2: Через веб-браузер

- Підключіть поширювач в електричну розетку поруч із Вашим маршрутизатором та натисніть кнопку живлення, якщо така є.
- Підключення Вашого комп'ютера до поширювача.

III за допомогою Бездротового зв'язку Відключіть Ethernet з'єднання від Вашого комп'ютера та підключіть його до мережі поширювача (наприклад, TP-Link\_Extender або TP-Link\_Extender\_XXXX).

🗐 за допомогою Ethernet Кабелю (якщо поширювач має Ethernet-порт)

Вимкніть Wi-Fi на Вашому комп'ютері. Підключіть комп'ютер до поширювача за допомогою Ethernet кабелю.

3 Запустіть веб-браузер та введіть http://www.tplinkrepeater.net чи http://192.168.0.254 у адресному рядку. Створіть пароль для входу.

## Українська мова

4 Дотримуйтеся інструкцій на веб-сторінці для завершення початкової конфігурації.

## 2 Переміщення

Щоб досягти кращої якості сигналу, підключіть адаптер на однаковій відстані між Вашим маршрутизатором та мертвою зоною Wi-Fi.

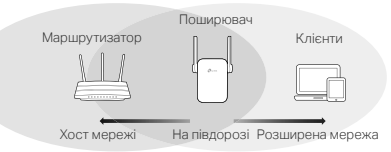

## 逆 Приємного користування!

Підключіть Ваш пристрій до поширювача за допомогою розширеного SSID та паролю до Wi-Fi, який Ви встановили під час конфігурації. За замовчуванням пароль до Wi-Fi такий самій, як і у Вашого мережевого пристрою.

## Адаптер для розваг

Якщо Ваш поширювач має Ethernet порт, він може використовуватись як бездротовий адаптер для підключення будь-яких пристроїв, які мають лише Ethernet з'єднання, таких як Blu-ray програвач, ігрова консоль, DVR, або смарт TV, до Вашої Wi-Fi мережі.

Спершу під'єднайте адаптер до Вашого маршрутизатора, після чого підключіть до поширювача пристрій, який має лише Ethernet з'єднання, за допомогою Ethernet кабелю.

Українська мова 🖪

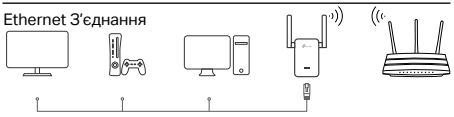

Смарт TV Ігрова консоль Настільний ПК

Маршрутизатор

# FAQ (Найбільш розповсюдженні питання)

- Q1 Чому я не можу побачити сторінку авторизації після введення адреси http://www.tplinkrepeater.net у веббраузері?
- А1: Переконайтеся, що Ваш комп'ютер під'єднаний до поширювача, через розширений SSID, або через Ethernet кабель (якщо адаптер має Ethernet-порт).
- А2: Переконайтеся, що Ваш комп'ютер налаштований на автоматичне отримання IP-адреси.
- А3: Використайте IP-адресу для отримання доступу до поширювача. За замовчуванням значення IPадреси становить 192.168.0.254. Якщо поширювач підключений до маршрутизатора, Вам необхідно перейти до списку клієнтів DHCP Вашого маршрутизатора, щоб отримати поточну IP-адресу поширювача.
- А4: Скиньте налаштування поширювача та під'єднайте до його бездротової мережі, введіть http://www.tplinkrepeater.net aбo http://192.168.0.254 в адресну строку веббраузера та натисніть Enter.
- Q2 Як мені скинути налаштування адаптера?
  - А: В той час, коли адаптер увімкнений, натисніть кнопку RESET (СКИНУТИ) поки не загоряться світлодіодні індикатори, після чого відпустіть кнопку.

## 1 Konfiguriranje

Postavite svoj pojačivač na jedan od načina.

Metoda 1: putem aplikacije TP-Link Tether Nabavite najnoviju aplikaciju Tether i slijedite upute aplikacije da biste dovršili postavljanje.

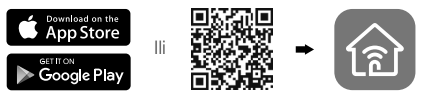

Metoda 2: putem web preglednika

- Spojite proširivač raspona na električnu utičnicu pored usmjerivača i pritisnite gumb za uključivanje, ako postoji.
- 2 Spojite računalo s proširivačem raspona.

## III putem bežične veze

Prekinite Ethernet vezu na računalu i spojite ga na mrežu proširivača raspona (npr.

TP-Link\_Extender ili TP-Link\_Extender\_XXXX).

矩 putem Ethernet kabela (ako proširivač raspona ima Ethernet ulaz)

Onemogućite uporabu bežične mreže na računalu. Spojite računalo s proširivačem raspona s pomoću Ethernet kabela.

- 3 Otvorite internetski preglednik i unesite http://www.tplinkrepeater.net ili http://192.168.0.254 u adresnu traku. Kreirajte lozinku za prijavu.
- 4 Slijedite upute navedene na web-mjestu kako biste dovršili početno konfiguriranje uređaja.

## 2 Mijenjanje položaja

Proširivač raspona postavite **na pola puta** između usmjerivača i područja bez signala bežične mreže.

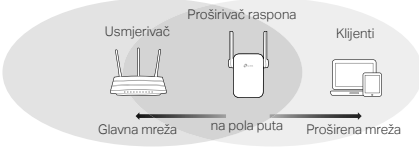

# 🙂 Uživajte!

Spojite uređaj na proširivač raspona koristeći se SSID nazivom i lozinkom bežične mreže koju ste odabrali tijekom postupka konfiguriranja. Zadana lozinka bežične mreže ista je kao i naziv glavne mreže.

## Adapter za zabavne sadržaje

Ako vaš proširivač raspona ima Ethernet ulaz, možete ga upotrebljavati kao adapter bežične mreže za povezivanje bilo kojeg uređaja s Ethernet ulazom kao što je uređaj za reprodukciju Blu-ray diskova, igrača konzola, DVR uređaj ili pametni TV.

Prvo spojite proširivač raspona na usmjerivač, a zatim spojite uređaj s Ethernet ulazom na proširivač s pomoću Ethernet kabela.

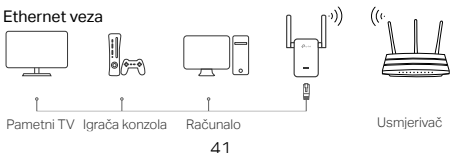

## Hrvatski

## ČPP (često postavljana pitanja)

- P1 Zašto se ne prikazuje stranica za prijavljivanje nakon što unesem http://www.tplinkrepeater.net u adresnu traku internetskog preglednika?
  - O1.Provjerite je li računalo spojeno s proširivačem raspona putem proširenog SSID naziva mreže ili Ethernet kabela (ako proširivač ima Ethernet ulaz).
  - O2. Morate aktivirati postavku koja omogućuje automatsko pribavljanje IP adrese za računalo.
  - O3.Pristupite proširivaču raspona putem odgovarajuće IP adrese. Zadana IP adresa proširivača je **192.168.0.254**. Ako je proširivač raspona spojen na usmjerivač, otvorite DHCP popis klijenata na usmjerivaču kako biste saznali trenutnu IP adresu proširivača.
  - O4.Vratite proširivač raspona na prvobitne postavke i spojite ga na bežičnu mrežu, unesite http://www.tplinkrepeater.net ili http://192.168.0.254 u adresnu traku internetskog preglednika, a zatim pritisnite tipku za Unos.
- P2 Kako vratiti proširivač raspona na prvobitne postavke?
  - O. Kad je proširivač raspona uključen, pritisnite i držite gumb za RESET (VRAĆANJE NA PRVOBITNE POSTAVKE) sve dok se na trenutak ne uključe LED-žaruljice, a zatim otpustite gumb.

## Konfiguracija

Nastavite vaš ojačevalec z uporabo naslednjih metod

Metoda 1: Z uporabo TP-Link Tether aplikacije

Odprite posodobljeno Tether aplikacijo in sledite navodilom aplikacije za dokončanje namestitve

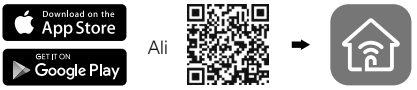

## Metoda 2: Z uporabo spletnega brskalnika

- Razširitveno napravo priključite v električno vtičnico v bližini usmerjevalnika in pritisnite gumb za vklop, če ga ima.
- 2 Računalnik priključite na razširitveno napravo.

#### III prek brezžične povezave

Ethernetno povezavo izklopite iz računalnika in jo priključite na omrežje razširitvene naprave (npr. TP-Link\_Extender ali TP-Link\_Extender\_XXXX).

z Ethernetnim kablom (če ima razširitvena naprava Ethernetni vhod)

Na računalniku onemogočite omrežje Wi-Fi. S pomočjo Ethernetnega kabla računalnik priključite na razširitveno napravo.

3 Zaženite brskalnik in v naslovno vrstico vpišite http://www.tplinkrepeater.net ali http://192.168.0.254. Kreirajte geslo za dostop.

## Slovenski

#### 4 Za dokončanje začetne konfiguracije sledite navodilom na spletni strani.

## 2 Premestitev

Če želite doseči boljšo kakovost signala, razširitveno napravo priključite v električno omrežje na pol poti med usmerjevalnikom in mrtvim območjem omrežja Wi-Fi.

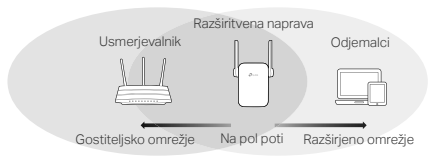

# Uživajte!

Svojo napravo priključite na razširitveno napravo s pomočjo razširjenega SSID in gesla za omrežje Wi-Fi, ki ste ga nastavili med konfiguracijo. Privzeto geslo za omrežje Wi-Fi je enako kot gostitelisko omrežie.

## Vmesnik za zabavo

Če ima vaša razširitvena naprava Ethernetni vhod, jo je mogoče uporabliati kot brezžični vmesnik za priključitev katere koli Ethernetne naprave, kot so predvajalnik Blu-ray, igralna konzola, DVR ali pametni TV, na omrežie Wi-Fi.

Najprej razširitveno napravo priključite na usmerjevalnik, nato s pomočjo Ethernetnega kabla na razširitveno napravo priključite Ethernetno napravo.

# Ethernetna povezava

Pametni TV Igralna konzola Namizje

Usmerjevalnik

## Pogosta vprašanja

- V1: Zakaj po vnosu naslova ne vidim strani za prijavo http://www.tplinkrepeater.net v brskalnik?
  - O1:Prepričajte se, da je vaš računalnik priključen na razširitveno napravo prek razširjenega SSID ali z Ethernetnim kablom (če ima razširitvena naprava Ethernetni vhod).
  - O2:Prepričajte se, ali je računalnik nastavljen na samodejno pridobivanje naslova IP.
  - O3:Za dostop do razširitvene naprave uporabite naslov IP. Privzeti naslov IP je **192.168.0.254**. Če je razširitvena naprava priključena na usmerjevalnik, pojdite na seznam odjemalcev DHCP usmerjevalnika, da boste pridobili trenutni naslov IP razširitvene naprave.
  - O4:Razširitveno napravo ponastavite in jo povežite z brezžičnim omrežjem, v brskalnik vnesite http://www.tplinkrepeater.net ali http://192.168.0.254 in pritisnite Enter.

#### V2: Kako ponastavim razširitveno napravo?

O: Ko je razširitvena naprava vključena, pritisnite gumb **RESET** (Ponastavitev), dokler lučka LED za trenutek ne zasveti, nato gumb sprostite. Eesti

## 1 Konfigureeri

Seadistage oma laiendaja ühe meetodi abil.

## 1. meetod: rakenduse TP-Link Tether kaudu

Hankige ajakohane Tetheri rakendus ja järgige rakenduse juhiseid seadistuse lõpuleviimiseks.

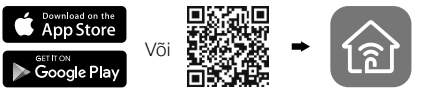

- 2. meetod: veebibrauseri kaudu
- Pane leviala pikendaja ruuteri lähedal asuvasse pistikusse ja vajuta toitenuppu, kui see on olemas.
- 2 Ühenda oma arvuti leviala pikendajaga.

#### III juhtmevabalt

Ühenda oma arvuti Etherneti ühendus lahti ja ühenda arvuti leviala pikendaja võrku (nt. TP-Link Extender või

TP-Link Extender XXXX).

Etherneti kaabli abil (Kui leviala pikendajal on Etherneti port)

Keela oma arvutil WiFi. Ühenda oma arvuti Etherneti kaabli abil leviala pikendajaga.

- 3 Käivita veebibrauser ja sisesta aadressiribale http://www.tplinkrepeater.net või http://192.168.0.254. Sisselogimiseks looge parool.
- 4 Esialgse konfiguratsiooni lõpetamiseks järgi

veebilehel olevaid juhiseid.

## 2 Muuda asukohta

Signaali parema kvaliteedi saavutamiseks pane leviala pikendaja pistikusse poolel maal ruuteri ja Wifi surnud ala vahepeal.

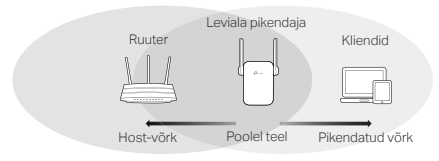

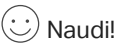

Ühenda oma seade leviala pikendajaga kasutades pikendatavat SSID-d ja Wifi parooli, mille oled määranud konfiguratsiooni käigus. Vaikimisi Wifi parool on sama, kui sinu host-võrk.

## Meelelahutuse adapter

Kui su leviala pikendajal on Etreneti port, saab seda kasutada juhtmevaba adapterina, et ühendada oma Wifi võrku mistahes ainult Ethernetiga toimivat seadet, nagu Blu-ray mängija, mängukonsool, DVR või nutiteler.

Esmalt ühenda leviala pikendaja oma ruuteriga, seejärel ühenda oma ainult Ethernetiga töötav seade Etherneti kaabli abil leviala pikendajasse.

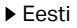

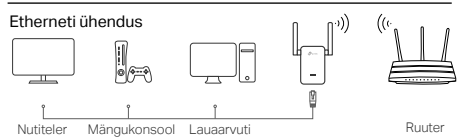

## KKK (Korduma kippuvad küsimused)

- K1 Miks ma ei näe sisselogimise lehte, kui olen sisestanud brauserisse http://www.tplinkrepeater.net?
  - V1: Veendu, et su arvuti on leviala pikendajaga ühendatud kas läbi pikendaja SSID või läbi Etherneti kaabli (kui leviala pikendajal on Etherneti port).
  - V2: Veendu, et su arvuti on seadistatud automaatse IP-aadressi hankimise peale.
  - V3: Kasuta leviala pikendajale ligi pääsemiseks IPaadressi. Vaikimisi IP on 192.168.0.254. Kui leviala pikendaja on ühendatud ruuteriga, peaksid minema oma ruuteri DHCP klientide loendisse, et hankida pikendaja kehtiv IP-aadress.
  - V4: Lähtesta leviala pikendaja ja ühendu selle juhtmevabasse võrku, sisesta veebilehitsejasse http://www.tplinkrepeater.net või http://192.168.0.254 ja vajuta Enter..

#### K2 Kuidas ma leviala pikendaja lähetestan?

V: Sisselülitatud leviala pikendajaga vajuta RESET (LÄHTESTA) nuppu, kuni LED-tuled hakkavad hetkeks põlema, siis lase nupp lahti.

#### English: Safety Information

- · Keep the device away from water, fire, humidity or hot environments.
- · Do not attempt to disassemble, repair, or modify the device.
- · Do not use the device where wireless devices are not allowed.
- For passthrough devices, plug the power strips into the integrated electrical sockets of the devices, but devices of the

same or another type not be stacked in normal use.

Please read and follow the above safety information when operating the device. We cannot guarantee that no accidents or damage will occur due to improper use of the device. Please use this product with care and operate at your own risk.

#### Български: Мерки за безопасност

- Пазете устройството далеч от вода, огън, влага или гореща околна среда.
- Не правете опити да разглобявате, ремонтирате или модифицирате устройството.
- Не използвайте устройството там, където употребата на безжични устройства не е разрешена.
- При устройства с изведен отвън повтарящ електрически контакт, свържете удължителите към вградения електрически контакт, но устройства от същия или друг тип не трябва да бъдат вълючвани едно върху друго при нормална употреба.

Моля, прочетете тази информация и спазвайте мерките за безопасност, когато работите с устройството. Ние не можем да гарантираме, че няма да настъпят аварии или повреди вледствие на неправилно използване на устройството. Моля, използвайте продукта внимателно и на своя отговорност.

#### Čeština: Bezpečnostní informace

- Nevystavujte zařízení vodě, ohni, vlhkosti nebo horkému prostředí.
- · Nepokoušejte se zařízení rozebírat, opravovat nebo modifikovat.
- Nepoužívejte zařízení v místech, kde je zakázáno používat bezdrátová zařízení.
- V případě průchozích zařízení připojte napájecí vodiče do integrovaných elektrických zásuvek zařízení, ale zařízení stejného nebo jiného typu při normálním použití neskládejte na sebe.

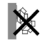

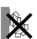

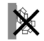

Prosíme, čtěte a postupujte podle bezpečnostních informacích uvedených nahoře během používání zařízení. Nemůžeme zaručit absenci nehod nebo poškození při nesprávném užívání zařízení. Prosíme, používejte toto zařízení opatrné a na vlastní nebezpečí.

#### Қазақша: Қауіпсіздік мәліметі

- Жабдықты судан, оттан, ылғалдықтан және ыстық ортадан аулақ ұстаңыз.
- Жабдықты бөлшектеуге, жөндеуге, немесе түрлендіруге талпынбаңыз.
- Сымсыз жабдықтарды қолдануға болмайтын жерде жабдықты колданбаңыз.
- Куат көзіне жалғанатын жабдықтар үшін, электр ұзартқышты орнатылған электр розеткаға жалғаныз, бірақ дал сондай немесе басқа түрлі жабдықтарды үйреншікті қоладнуға түйістіоілмейді.

Өтініш, жабдықты қолданғанда жоғары көрсетілген қауіпсіздік мәліметті оқып және еріңіз. Біз жабдықты лайықсыз қолданылса оқиға немесе зақымдану болмайтынына кепіл бере алмаймыз. Өтініш, осы жабдықты байқап қолданыңыз, немесе өз қатеріңізбен қолданасыз.

#### Latviešu: Drošības informācija

- lerīci nedrīkst pakļaut ūdens, uguns, mitruma vai karstas vides ietekmei.
- Nemēģiniet izjaukt, remontēt vai pārveidot ierīci.
- Nelietojiet ierīci vietās, kur bezvadu ierīču lietošana ir aizliegta.
- Caurvades ierīcēm pievienojiet barošanas līnijas iebūvētajās

ierīču elektrības ligzdās, bet parastas lietošanas gaitā viena vai

atšķirīga veida ierīces nedrīkst likt vienu uz otras.

Lietojot ierici, lūdzu, izlasiet un ņemiet vērā iepriekš aprakstītās instrukcijas. Mēs nevaram garantēt aizsardzību pret traumām vai bojājumiem ierices nepareizas lietošanas gadījumā. Lūdzu, lietojiet ierici rūpīgi un esiet gatavi uzņemties abildību par savu rīcību.

#### Lietuvių: Atsargumo priemonės

- Laikykite įrenginį kuo toliau nuo vandens, ugnies, drėgmės ir karštų paviršių.
- Draudžiama patiems įrenginį ardyti, modifikuoti ar bandyti taisyti.
- Nenaudokite įrenginį tose vietose, kur belaidžiai prietaisai yra uždrausti.
- Irenginiai su tomis pačiomis lizdomis arba kitokio tipo, jie neturėtų būti tiesiogiai prijungti vienas prie kito.

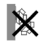

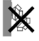

Susipažinkite su atsargumo priemonėmis ir jų laikykitės naudojant šį prietaisa. Mes negalime garantuoti, kad produktas nebus sugadintas dėl netinkamo naudojimo. Naudokite atsargiai prietaisa atsargiai ir savo pačių rizika.

#### Magyar: Biztonsági Információk

- Tartsa távol a készüléket víztől, tűztől, nedvességtől vagy forró környezettő!!
- Ne próbálja meg szétszerelni, javítani vagy módosítani a készüléket!
- Ne használia a készüléket olvan helven, ahol az nem engedélvezett!
- Az adatforgalmat átengedő eszközöknél csatlakoztassa az elektromos elosztót az eszközök beépített elektromos csatlakozóiába, de az azonos vagy más típusú eszközök nem

halmozhatóak ily módon rendes használatra.

Kériük, olvassa el, és kövesse a fenti biztonsági információkat a készülék használata során. Az előírások be nem tartása, és a fentiektől eltérő használat balesetet vagy károsodást okozhatnak, amiért nem vállalunk felelősséget. Kériük, kellő vigvázatossággal és saját felelősségére használja a készüléket.

#### Polski: Środki ostrożności

- Trzymaj urządzenie z dala od wody, ognia, wilgoci i wysokich temperatur.
- Nie demontui, nie naprawiai i nie modvfikui urzadzenia na własna reke.
- Nie korzystai z urzadzenia w miejscach, w których urzadzenia bezprzewodowe są zabronione.
- · Urządzenia z gniazdkiem tego samego lub innego typu nie powinny być ze sobą bezpośrednio łączone.

Zapoznaj sie z powyższymi środkami ostrożności i zastosuj sie do nich, ody korzystasz z urządzenia. Nie możemy zagwarantować, że produkt nie ulegnie uszkodzeniu w wyniku nieprawidłowego użytkowania. Korzystaj z urządzenia z rozwaga i na własna odpowiedzialność.

#### Română: Informatii de sigurantă

- Feriti echipamentul de apă, foc, umiditate si de temperaturi înalte.
- Nu încercati să demontati, reparati sau să modificati echipamentul.
- · Nu utilizati echipamentul în locatii în care dispozitivele wireless nu sunt permise.
- În cazul dispozitivelor cu priză electrică integrată, poți conecta un prelungitor electric în această priză, dar nu este recomandată alimentarea electrică între dispozitive de acelasi tip sau similare.

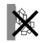

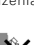

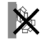

Vă nugăm să cititi și să respectați înstrucțiunile de siguranță de mai sus în timpul utilizării echipamentului. Nu putem garanta că nu vor surverii accidente sau pagube din cauza utilizării necorespunzătoare a echipamentului. Vă rugăm să folosiți acest produs cu grijă și să îl utilizați pe propriul risc.

#### Slovenčina: Bezpečnostné informácie

- Zariadenie udržujte v bezpečnej vzdialenosti od vody, ohňa, vlhkosti alebo horúceho prostredia.
- Nepokúšajte sa rozoberať, opravovať alebo upravovať zariadenie.
- Zariadenie nepoužívajte tam, kde používanie bezdrôtových zariadení nie je povolené.
- Pre prechádzajúce zariadenia, zapojte zásuvkové pásy do integrovaných elektrických zásuviek zariadení, ale zariadenia toho istého alebo iného typu nemajú byť pri normálnom používaní položené na sebe.

Pri používaní zariadenia dodržujte vyššie uvedené pokyny. V prípade nesprávneho používania zariadenia nemôžeme zaručiť, že nedôjde k zraneniu lebo sa zariadenie nepoškodí. S týmto výrobkom zaobchádzajte opatrne a používate ho na svoje vlastné nebezpečie.

# Srpski jezik/Српски језик: Bezbednosne informacije

- Nemojte držati uređaj u blizini vode, vatre, vlažnog ili vrućeg prostora.
- Nemojte pokušavati da rasklopite, popravite ili izmenite uređaj.
- Nemojte koristiti uređaj na mestima gde nije dozvoljena upotreba bežičnih uređaja.
- Za prolazne uređaje, uključite produžni kabl u utičnicu na uređaju, ali nemojte koristiti mnogo uređaja istovremeno.

Molimo vas da pročitate i pridržavate se gore navedenih bezbednosnih informacija kada koristite uređaj. U slučaju nepravilne upotrebe uređaja, može doci do nezgoda ili štete. Molimo vas da pažljivo koristite ovaj uređaj i da rukujete njime na sopstvenu odgovornost.

#### Українська мова: Інформація щодо безпеки:

- Не допускайте перебування пристрою біля води, вогню, вологого середовища чи середовища з високими температурами.
- Не намагайтесь самостійно розібрати, ремонтувати чи модифікувати пристрій.
- Не використовуйте пристрій, там де заборонено використання безпровідних пристроїв.

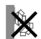

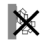

 Для пристроїв ретрансляції: підключіть подовжувачі у вбудовані електричні роз'єми пристроїв, але зауважте, що для нормальної роботи не можна об'єднувати пристрої ріаних типів.

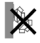

Будь ласка, уважно прочитайте та дотримуйтесь вищевказаної інформації з техніки безпеки, при користуванні пристроєм. Ми не можемо гарантувати, що неналежне чи неправильне використання пристрою не спричинить нещасних випадків, чи отримання будь-яких пошкоджень Будь ласка, використовуйте даний пристрій з обережністю, та приймаючи ризики пов'язані з його використанням.

#### Русский язык: РУКОВОДСТВО по безопасному использованию

- Для безопасной работы устройств их необходимо устанавливать и использовать в строгом соответствии с поставляемой в комплекте инструкцией и общепринятыми правилами техники безопасности.
- Ознакомътесь со всеми предупреждениями, указанными на маркировке устройства, в инструкциях по эксплуатации, а также в гарантийном талоне, чтобы избежать неправильного использования, которое может привести к поломке устройства, а также во избежание поражения электрическим током.
- Компания-изготовитель оставляет за собой право изменять настоящий документ без предварительного уведомления.

Сведения об ограничениях в использовании с учетом предназначения для работы в жилых, коммерческих и производственных зонах.

 Оборудование предназначено для использования в жилых, коммерческих и производственных зонах без воздействия опасных и вредных производственных факторов.

Правила и условия монтажа технического средства, его подключения к электрической сети и другим техническим средствам, пуска, регулирования и введения в эксплуатацию.

 Устройство должно устанавливаться и эксплуатироваться согласно инструкциям, описанным в руководстве по установке и эксплуатации оборудования.

#### Правила и условия хранения, перевозки, реализации и утилизации

- Оборудование должно храниться в помещении в заводской упаковке.
- Транспортировка оборудования должна производиться в заводской упаковке в крытых транспортных средствах любым видом транспорта.

 Во избежание нанесения вреда окружающей среде необходимо отделять устройство от обычных отходов и утилизировать его наиболее безопасным способом — например, сдавать в специальные пункты утилизации. Изучите информацию о процедуре передачи оборудования на утилизацию в вашем регионе.

Информация о мерах, которые следует предпринять при обнаружении неисправности технического средства

 В случае обнаружения неисправности устройства необходимо обратиться к Продавцу, у которого был приобретен Товар. Товар должен быть возвращен Продавцу в полной комплектации и в ооигинальной vnakose.

При необходимости ремонта товара по гарантии вы можете обратиться в авторизованные сервисные центры компании TP-Link.

#### Hrvatski: Sigurnosne napomene

- Držite uređaj dalje od vode, vatre, vlage i vruće okoline.
- Nemojte pokušavati rastaviti, popravljati ili mijenjati uređaj.
- Nemojte upotrebljavati uređaj na mjestima na kojima bežični uređaji nisu dozvoljeni.
- Za prolazne uređaje priključite produžni kabel s više utičnica u integrirane električne utičnice na uređajima, no prilikom uobičajene uporabe ne smiju se istovremeno priključivati uređaji iste ili raličite vrste

Kada upotrebljavate uređaj, pročitajte i slijedite prethodno navedene sigurnosne napomene. Ne jamčimo da neće doći do nesreća ili oštećenja zbog nepravilne uporabe uređaja. Rukujte pažljivo ovim uređajem i uportebljavajte ga na vlastitu odgovornost.

#### Slovenski: Varnostne informacije

- Naprava naj se nahaja izven dosega vode, ognja, vlage oziroma vročih pogojev.
- Naprave ne poizkušajte razstavljati, popravljati oziroma spreminjati.
- Naprave ne uporabljajte tam, kjer ni dovoljeno uporabljati brezžičnih naprav.
- V primeru prehodnih naprav podaljšek z vtičnicami priključite na vgrajene električne vtičnice naprav, vendar naprave iste ali druge vrste med običajno uporabo ne smejo biti nameščene ena na drugo.

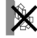

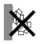

Pri uporabi naprave si preberite in upoštevajte zgornja varnostna navodila. Ne moremo jamčiti, da zaradi nepravilne uporabe naprave ne bo prišlo do nesreč ali poškodba. To napravo uporabljajte pazljivo in na svojo lastno odgovornost.

#### Eesti: Ohutusalane teave

- · Hoidke seadet veest, tulest, niiskusest või kuumast keskkonnast eemal.
- Ärge üritage seadet lahti monteerida, parandada ega modifitseerida.
- Ärge kasutage seadet kohtades, kus mobiilseadmed pole lubatud.
- Läbitavate seadmete puhul pane pikendusjuhtmed seadmete integreeritud elektripistikutesse, kuid sama või erinevat tüüpi seadmeid tavapärasel kasutamisel mitte virnastada.

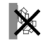

Seadme kasutamiseks lugege läbi ja järgige ülaltoodud ohutusalast teavet. Me ei saa garanteerida, et seadme valesti kasutamine ei põhjustaks õnnetusi ega kahjustusi. Kasutage seda toodet hoolikalt ja omal vastutusel.

## English

TP-Link hereby declares that the device is in compliance with the essential requirements and other relevant provisions of directives (EU)2015/863, 2014/53/EU, 2009/125/EC and 2011/65/EU. The original EU declaration of conformity may be found at

http://www.tp-link.com/en/ce.

#### Български

TP-Link декларира, че това устройство е в съответствие със съществените изисквания и другите приложими разпоредби на Директиви (EC)2015/863, 2014/53/EC, 2009/125/EO и 2011/65/EC. Оригиналната ЕС Декларация за съответствие, може да се намери на

#### http://www.tp-link.com/en/ce.

## Čeština

TP-Link timto prohlašuje, že toto zařízení je ve shodě se základními požadavky a dalšími příslušnými ustanoveními směrnic (EU)2015/863, 2014/53/EU, 2009/125/ES a 2011/65/EU. Original EU prohlášení o shodě lze nalézt na http://www.to-link.com/en/ce.

#### Latviešu

TP-Link ar šo paziņo, ka šī ierice atbilst direktīvu (ES)2015/863, 2014/53/ES, 2009/125/EK un 2011/65/ES svarīgākajām prasībām un citiem saistītajiem nosacijumiem. Oriģinālo ES atbilstības deklarāciju var atrast vietnē

http://www.tp-link.com/en/ce.

#### Lietuvių

TP-Link pareiškia, kad šis prietaisas atitinka esminius reikalavimus ir kitas susijusias direktyvų nuostatas (ES)2015/863, 2014/53/ES, 2009/125/EB ir 2011/65/ES.

Originali ES atitikties deklaracija yra http://www.tp-link.com/en/ce.

#### Magyar

A TP-Link ezűton kijelenti, hogy ez a berendezés az alapvető követelményekkel és más, az idevonatkozó (EU)2015/863, 2014/53/EU, 2009/125/EK és a 2011/65/EU irányelvek rendelkezéseivel összhangban van.

Az eredeti EU megfelelőségi nyilatkozat megtalálható a http://www.tp-link.com/hu/ce oldalon.

#### Polski

TP-Link deklaruje, że niniejsze urządzenie spełnia wszelkie stosowne wymagania oraz jest zgodne z postanowieniami dyrektyw (UE)2015/863, 2014/53/UE, 2009/125/WE i 2011/65/UE. Pełna deklaracja zgodności UE znajduje się na stronie http://www.tp-link.com/en/ce.

## Română

TP-Link declară prin prezenta că acest echipament este în conformitate cu cerințele esențiale și alte prevederi relevante ale directivelor (UE)2015/863, 2014/53/UE, 2009/125/CE și 2011/65/UE.

Declarația de conformitate UE originală poate fi găsită la adresa http://www.tp-link.com/en/ce.

#### Slovenčina

TP-Link týmto vyhlasuje, že toto zariadenie je v zhode so základnými požiadavkami a ďalšími príslušnými ustanoveniami smerníc (EÚ)2015/863, 2014/53/EÚ, 2009/125/ES a 2011/65/EÚ. Originál EU vyhlásenia o zhode možno nájsť na http://www.tp-link.com/en/ce.

#### Українська мова

Цим TP-Link заявляє, що даний пристрій відповідає основним та іншим відповідним вимогам директив (EU)2015/863, 2014/53/EU, 2009/125/EC та 2011/65/EU.

Оригінал Декларації відповідності ЄС Ви можете знайти за посиланням http://www.tp-link.com/en/ce.

## Hrvatski

Tvrtka TP-Link ovime izjavljuje da je uređaj u sukladnosti s temeljnim zahtjevima i ostalim relevantnim odredbama direktiva (EU)2015/863, 2014/53/EU, 2009/125/EZ i 2011/65/EU. Izvorna EU izjava o sukladnosti može se pronaći na adresi http://www.tp-link.com/en/ce.

#### Slovenski

TP-Link izjavlja, da je naprava v skladu z bistvenimi zahtevami in drugimi ustreznimi določbami direktiv (EU)2015/863, 2014/53/EU, 2009/125/ES in 2011/65/EU. Izvima izjava EU o skladnosti je na voljo na naslovu http://www.tp-link.com/en/ce.

#### Eesti

TP-Link kinnitab käesolevaga, et see seade vastab direktiivide (EL)2015/863, 2014/53/EL, 2009/125/EÜ ja 2011/65/EL olulistele nõuetele ja muudele asjakohastele sätetele.

ELi vastavusdeklaratsiooni originaali leiate aadressilt

http://www.tp-link.com/en/ce.